2021年10月版

### Appeonウェブサイトアカウント登録情報の変更手順について

# 日本コンピュータシステム株式会社

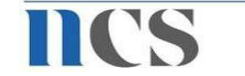

本資料はご登録済みAppeonウェブサイトアカウントの登録情報(氏名や電話番号など)を 変更する手順のご案内資料です。

Appeonウェブサイトアカウントのメールアドレスの変更はできず、新しいメールアドレスを

使用する場合は新規にアカウント登録をしていただく必要がありますのでご了承ください。

Appeonウェブサイトアカウントを新規登録する場合の手順についてはこちらをご参照ください。

https://japan.appeon.com/archive/document/appeon-account-registration-and-license-admin/

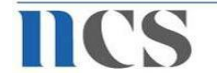

- ①. APPEON社ウェブサイト(https://www.appeon.com/)にアクセス
- ②. 『Log In』をクリック
- ③. メールアドレス、パスワードの入力後、『Log In』をクリック
- ④. 『My Account』をクリック
- ⑤. 変更内容を入力後、『Save』をクリック

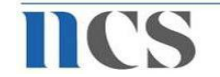

- ①. APPEON社ウェブサイト(https://www.appeon.com/)にアクセス
- ②. 画面右上の『Log In』をクリック

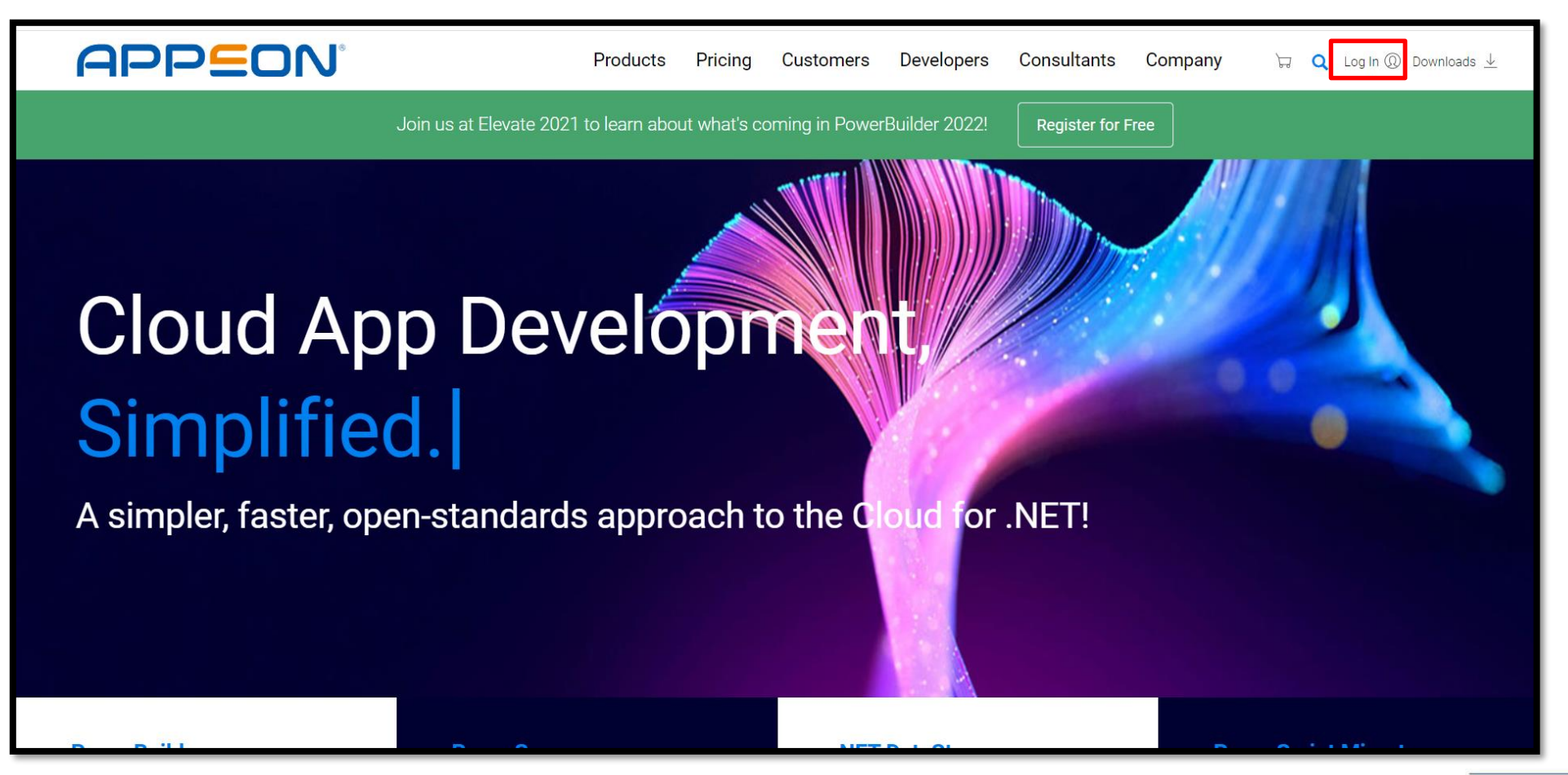

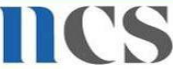

③. Appeonウェブサイトアカウントで利用しているメールアドレス、パスワードを入力し、『Log In』をクリック

| APPEON                                                                         | ELEVATE 2021                                                                             |
|--------------------------------------------------------------------------------|------------------------------------------------------------------------------------------|
| Log In                                                                         | Elevate your Apps, Skills, and Contacts                                                  |
| Don't have an Appeon account? Create an account for free                       | Lois us online at 0/00 AM EST. Dec 6 to see the latest product developments, losts about |
| Email Password  Log In  Forgot password?                                       | Appeon's future plans, and expand your knowledge with a multitude of tech sessions.      |
| Copyright © 2021 Appeon. All rights reserved. Terms of Use   Privacy Statement |                                                                                          |

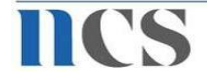

④. 画面右上の『My Account』をクリック

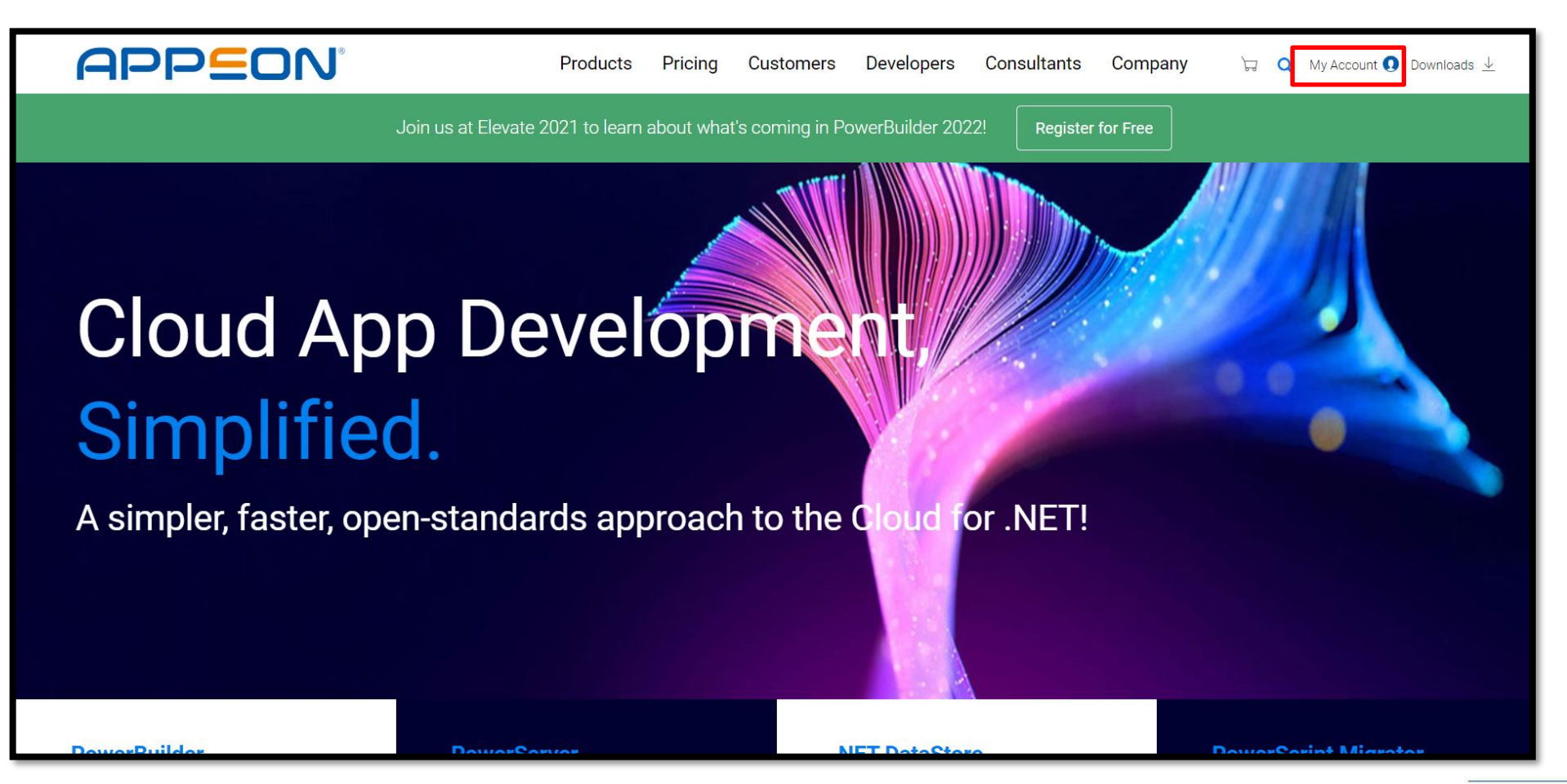

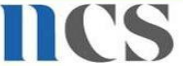

⑤. 変更内容を入力後、『Save』をクリック

| Change Avatar    | Password Change Password |  |
|------------------|--------------------------|--|
| BASE INFORMATION |                          |  |
| First Name *     |                          |  |
| Last Name *      |                          |  |
| Company *        |                          |  |
| Country *        | Japan 🗸                  |  |
|                  |                          |  |
|                  |                          |  |
| Job Title        |                          |  |
| Phone            |                          |  |
| Company URL      |                          |  |
| Company Size     | - None - 🗸 🗸 🗸           |  |
|                  | Savo                     |  |
|                  | Save                     |  |

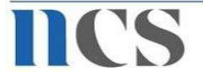

#### 以上でございます。

#### 何かご不明な点などがございましたら

#### お気軽にご連絡いただきますようお願いいたします。

本資料についてのお問い合わせは下記へご連絡ください。

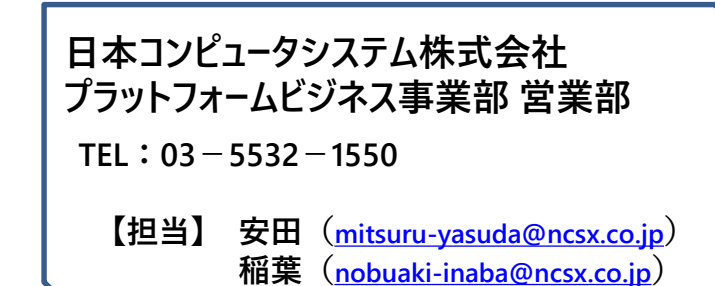

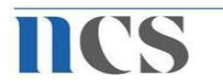

NIPPON

CORP.

COMPUTER